## You Can't Log In to the Signature System? Is your System Compatible...

# In order to access the Sagicor system and electronically sign your application you must be running the add-on Google Chrome Frame BHO.

### Use the steps outlined below to download and install Google Chrome Frame BHO

- 1. Go to *www.google.com/chromeframe* and review the blue box on the right side of the screen.
- 2. If Chrome frame is already installed on your computer you will see "Your browser already has the latest version of Google Chrome Frame installed." No further action is needed.

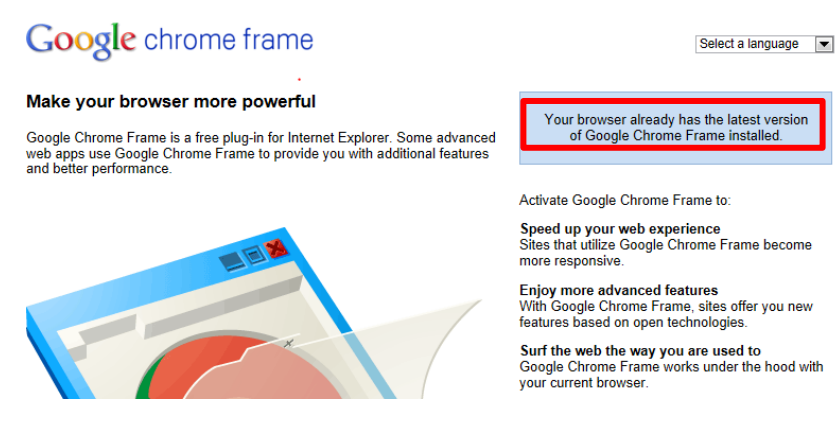

 $\mathbf{3.}$  If you see "Activate Google Chrome Frame" click the dark blue box and start the installation process.

# <page-header><page-header><section-header><section-header><section-header><section-header><section-header><text><text><text><text><text><text><text>

**4.** Follow the download and installation instructions.

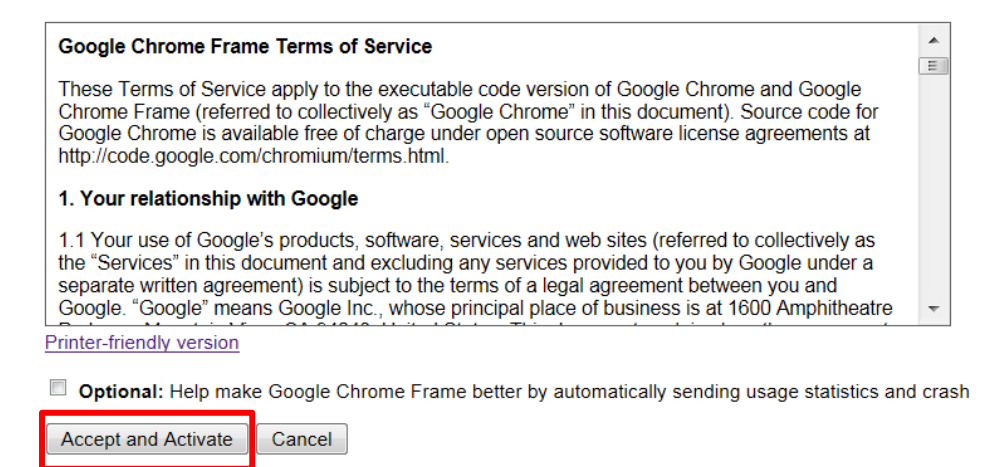

Once Google ChromeFrame is installed you are ready to call and enroll!

# 1-888-232-4230 Mon-Fri 9am-6pm EST